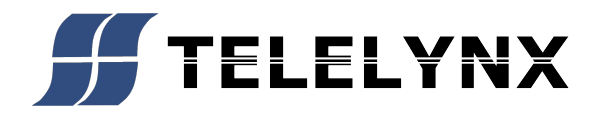

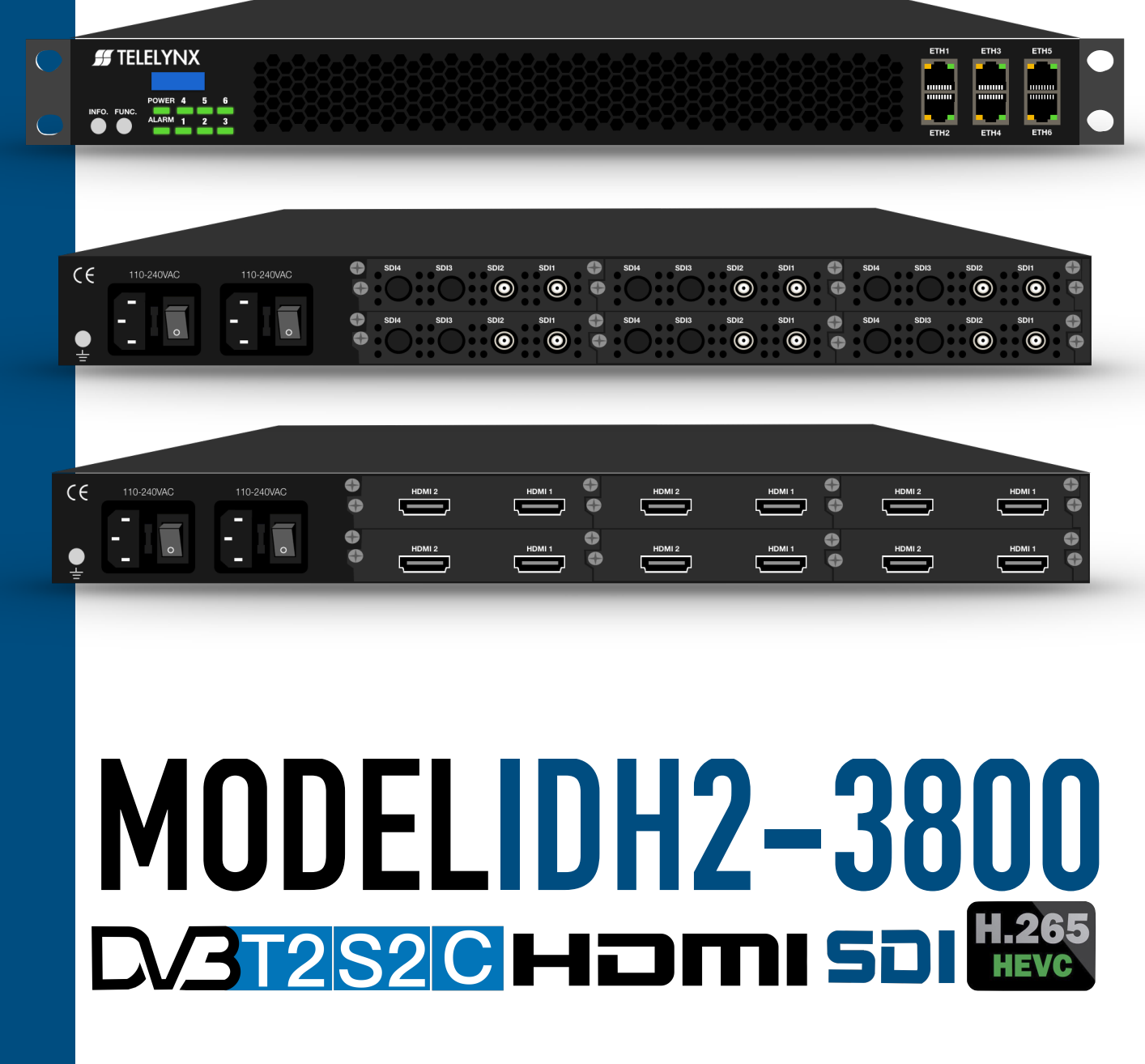

## Safety Instructions

- **Read this manual carefully before start operating the device.**
- Removal of device cover without permission may cause harm to human body and the maintenance bond will be invalidated.
- Connect the grounding connector on the rear panel to protect earth contact properly while in operation.
- Choose proper type of cable connectors for connecting network interfaces of the device.
- Avoid rapid and frequent power on/off, or it may cause damages to the semiconductor chipsets.
- Ensure good ventilation when the device is in operation, or otherwise it may cause damages to the device due to overheating.
- It is recommended to unplug the power cord from the socket if the device will not be used for a long period of time.
- Handle the device with care to avoid crashing and falling, or otherwise it may cause hazards to the internal hardware components.
- Keep all inflammable, metal and liquid materials from dropping into the device casing, or otherwise it may cause damages to the device.
- Avoid dusty places and places with heating resources nearby, direct projection of sunlight or instant mechanical vibrations for installation of the device.
- Do not touch the power socket with wet hands to avoid electric shocks.
- Take off all jewelry or ornaments, such as ring, necklaces, watches, bracelets, etc., before operating the device, or otherwise the metal contact may possibly cause short circuit and result in components damage.

## Table of Contents

| Safety Instructions                                    | 2       |
|--------------------------------------------------------|---------|
| Table of Contents                                      |         |
| §1 Introduction                                        | 5       |
| §1.1 Function                                          | 5       |
| §1.2 Front Panel錯誤!                                    | 尚未定義書籤。 |
| §1.3 Rear Panel錯誤!                                     | 尚未定義書籤。 |
| §2 Before Use of the Device錯誤!                         | 尚未定義書籤。 |
| §2.1 Requirements for Devices錯誤!                       | 尚未定義書籤。 |
| §2.1.1 Requiments for Digital TV Equipment銷誤!          | 尚未定義書籤。 |
| §2.1.2 Requiments for Network Device銷誤!                | 尚未定義書籤。 |
| §2.2Remark錯誤!                                          | 尚未定義書籤。 |
| §3 Operating the Device錯誤!                             | 尚未定義書籤。 |
| §3.1 Quick Start錯誤!                                    | 尚未定義書籤。 |
| §3.2 Web Management Operation錯誤!                       | 尚未定義書籤。 |
| §3.2.1 User login銷誤!                                   | 尚未定義書籤。 |
| §3.2.2 User Management錯誤!                              | 尚未定義書籤。 |
| §3.2.2.1 Create New Users錯誤!                           | 尚未定義書籤。 |
| §3.2.2.2 Edit Exsiting Users銷誤!                        | 尚未定義書籤。 |
| §3.2.2.3 Delete Exsiting Users                         |         |
| §3.2.3 Device Basic Parameter Setting銷誤!               | 尚未定義書籤。 |
| §3.2.3.1 Ethernet Parameter Setting銷誤!                 | 尚未定義書籤。 |
| §3.2.3.2 MAC Add. Setting                              | 15      |
| §3.2.3.3 IP Output Setting                             |         |
| §3.2.3.4 Video Sharpening Setting銷誤!                   | 尚未定義書籤。 |
| §3.2.3.5 NTP Setting錯誤!                                | 尚未定義書籤。 |
| §3.2.4 System Advanced Parameter Setting銷誤!            | 尚未定義書籤。 |
| §3.2.4.1 Parameter Import/ Export and Reset Setting銷誤! | 尚未定義書籤。 |
| §3.2.4.2 Parameter Backup and Restoration錯誤!           | 尚未定義書籤。 |
| §3.2.4.3 Software Upgrade and Backup銷誤!                | 尚未定義書籤。 |
| §3.2.4.4 Device Authorization銷誤!                       | 尚未定義書籤。 |
| §3.2.4.5 Device Control錯誤!                             | 尚未定義書籤。 |
| §3.2.5 Input and Output Configuration錯誤!               | 尚未定義書籤。 |
| §3.2.5.1 EDID Setting                                  |         |
| §3.2.5.2 Input Channel Configuration銷誤!                | 尚未定義書籤。 |
| §3.2.5.3 Output Channel Configuration錯誤!               | 尚未定義書籤。 |
| §3.2.6 Device Monitoring錯誤!                            | 尚未定義書籤。 |
| §3.2.6.1 Main Module - Alarms and Status錯誤!            | 尚未定義書籤。 |
| §3.2.6.2 Bitrate Monitor錯誤!                            | 尚未定義書籤。 |
| §3.2.6.3 System Bitrate                                |         |
| §3.3 Parameter Reset錯誤!                                | 尚未定義書籤。 |

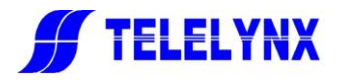

| Annex A Technical Specification    | 錯誤!         | 尚未定義書籤  | •   |
|------------------------------------|-------------|---------|-----|
| Annex B Frequently Asked Questions | 錯誤!         | 尚未定義書籤  | •   |
| Annex C Authorization Type         | 錯誤!         | 尚未定義書籤  | . • |
| Postcript錯                         | <b>誤!</b> ì | 尚未定義書籤。 | • 0 |

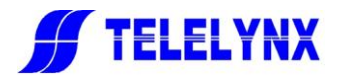

## §1 Introduction

## §1.1 Function

IDH2-3800 is Multi-channel H.264/H.265 high-definition encoder, supporting 2/4/6/8/10/12 channels HEVC high definition and low bit rate audio and video coding function. Each sub-board supports 2 channels of audio and video coding. The encoded audio and video ES is packetized into TS streams and output as UDP through 1 IP channel. In device management, it supports Web network management and supports online upgrade of control programs.

#### **Main Features:**

- Supports 2/4/6/8/10/12 channels of H.264/H.265 high-definition encoding, which could be customized according to the user's needs.
- High quality HEVC H.264 /H.265 high definition video compression coding can be realized
- H.265 encoded video output bitrate range is 500Kbps ~ 10Mbp
- Supports fixed bitrate (CBR) and variable bitrate coding (VBR).
- input resolutions: Automatic, AUTO,1080P60,1080P59.94,1080P50,720P60,720P59.94and 720P50
- Audio encoding supports: MPEG-1 L2,MODE-AA(audio coding) and AC-3 Bypass
- Audio bitrate supports: 64 Kbps, 96Kbps, 128Kbps, 192Kbps, 256Kbps and 384Kbps
- Audio sampling rate supports: automatic, 32KHz, 44.1KHz, 48KHz input and 48KHz output
- Volume control is from -30 to 30db
- Video encoding output supports: AUTO, 1080P60, 1080P59.94, 1080P50, 1080P30, 1080P25, 720P60, 720P59.94, 720P50, 720P30, 720P25, 576P25, 480P29.97
- The scope of the GOP packet is from 1dB to30dB
- Each sub-board supports up to 2 sets of program output
- Using OLED LCD to query card types and management network port information of each card
- Support configuring and updating device via WEB browser
- It has fault alarm display.
- Power failure memory recovery

For detailed specifications of the product, please check Annex A.

**[Remark]:** If input video and output video format is the AUTO mode, when input 1080P60, the output is 1080P60 too, and the rest is the same, that is, the output resolution and the input resolution are consistent.

## § 1.2 Front Panel

As shown in figure 1, there are INFO. button, FUNC. button, power indicator, alarm indicator, board indicator light(position 1,2,3,4,5, 6), IP data output port and board management port on the front panel of IDH2-3800

- INFO button is for inf. inquiry
- FUNC button is for board selection
- Alarm indicator is for warning light.
- Board indicator indicates the insertion status and working state of the boards.
- power indicator is bright after device has powered

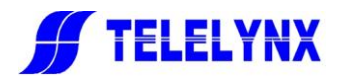

• IP network data port and management port: Each group consists of two RJ45 interfaces, which should connect the data input and output ports of the device with the ultra 5 or 6 types of cable, and it connects to the management workstation through a hundred megabit or Gigabit Ethernet.

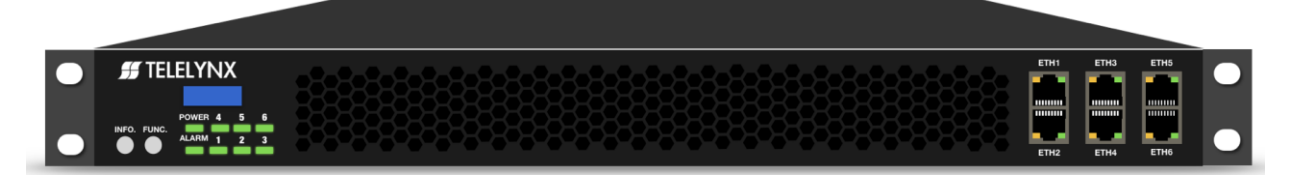

Fig.1 Front Panel View of IDH2-3800

#### Remark

- 1. Info. Inquiry: It queries each sub-board inf. that indicates the light flicker position; within 15 seconds of the light flashing time of the indicator, the continuous operation of the INFO. button can display the related information of the sub-board.
- 2. Board Selection: With each click, light flicker will be circulated between all the boards. For example, there are boards in the 1, 3, 6 board position. For the first time, press FUNC. button, position 1 will flicker for 15 seconds, and within 15 seconds, you can query the device name and network parameter info through pressing INFO. button. After inquiring the board of 1 position, you continue to press the FUNC. button within less than 15 seconds, you will query the board of 3 position via pressing INFO. button again, and so on.
- 3. Alarm and board indicator lights are often red which indicates alarm. Green indicates normal.

## § 1.3 Rear Panel

As shown in figure 2, the rear panel of the device is composed of a power input interface, a power switch, a HDMI(SDI option) interface and a grounding terminal.

1. The power input interface is used to connect 110~240 volt AC power input.

2. The ship type power switch is used for opening and closing the power supply of the equipment.

3. The ground terminal is used to connect the device housing to the earth. For the safety of the equipment and operator, please ensure the safe grounding operation before using this equipment.

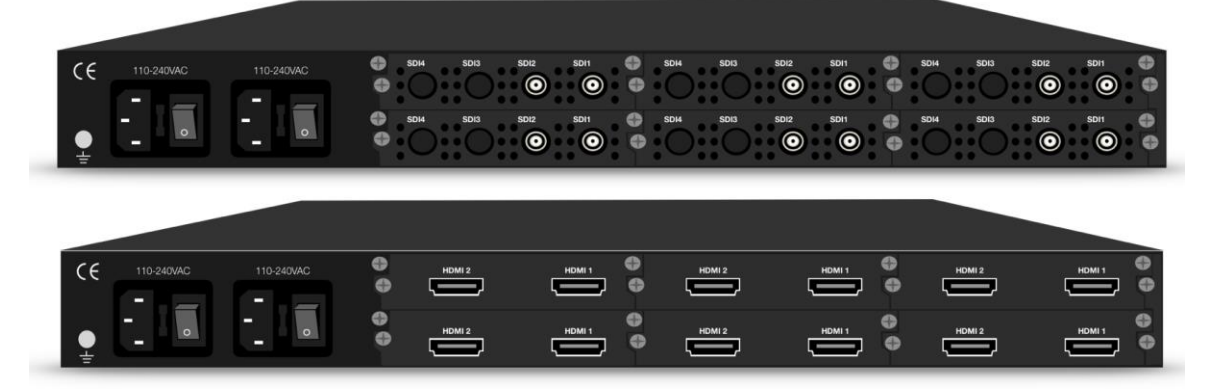

Fig.2 Rear Panel View of IDH2-3800 (SDI option and HDMI option)

#### Remark

ETH1 port at the front panel corresponds to the board 1 at the rear panel. ETH2 corresponds to the board 2, and so on.

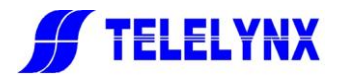

## § 2 Before Use of the Device

## § 2.1 Requirements for Devices

In order to ensure the normal operation of IDH2-3800, other digital TV equipment and network devices connected with IDH2-3800 need to meet some technical requirements. Please see below for details:

#### § 2.1.1 Requirements for Digital TV Equipment

The preceding device of IDH2-3800 needs to provide Standard Definition HDMI(SDI) signal source, and the HDMI(SDI) output of the device's digital audio and video signals should be connected to the HDMI(SDI) input port of IDH2-3800.

#### § 2.1.2 Requirements for Network Device

The IDH2-3800 uses common one RJ45 port for both TS IP stream and device management, the Ethernet switch for the IDH2-3800 and the managing workstation should be a 100M or gigabit **L3 switch**, and the maximum data exchange speed of each port must be higher than 60Mbps.

## § 2.2 Remark

Managing workstation/PC should with network adapter which support TCP/IP protocol and please install Web browser. Windows 2000/XP or higher level of Windows operation system are recommended, and also Internet Explorer 6.0 to 8.0 version of Web browser, please also remember to open JavaScript supporting option.

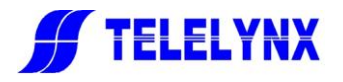

## § 3 Operating the Device

## § 3.1 Quick Start

If you are building the digital TV headend system for the first time by using IDH2-3800, it is recommended to operate according to the following steps.

- Construct the hardware environment, including chassis installation, power supply system deployment, and connecting switches, IDH2-3800, the preceding devices (e.g. High-definition source from HDMI(SDI) output interface, receiver and HDMI(SDI) distributor), the succeeding devices (e.g. IP MUX/SCR/modulator and STB) and management workstation (e.g. PC). Please ensure that all devices are safely grounded when connecting.
- 2、 Plan for the IP addresses of management port, encoding mode of digital TV TS, audio and video bitrate, and PID etc. It is strongly recommended that take note of IP addresses and other configurations and keep it safely for checking purposes in future.
- 3、 Boot up each preceding device of IDH2-3800 and configure the operating parameters to ensure the proper signal source. Please use high quality HDMI(SDI) cable for the connection, and use a TV set to check the HDMI(SDI) signal source. Please refer to the user manuals of preceding devices provided by their suppliers for detailed configuration.
- 4、 Boot up IDH2-3800 encoder. If you have known the management port IP address of the IDH2-3800 you are currently using, and it is in the same subnet with the management workstation/PC, you may also start configuring IDH2-3800 by using the management PC directly. Or otherwise you will need to configure the IP address of management port by operating front panel.
- 5. Login to IDH2-3800 from the web management PC.
- 6. Configure the input/output and device management of IDH2-3800 encoder.
- Configure the parameter of receiving data of IDH2-3800's succeeding devices (e.g. IP MUX/SCR modulator) according to the user manuals provided by their suppliers.
- 8. Make use of TV set, TS analyzer, QAM analyzer, spectrum analyzer and STB to test the transport streams in the head-end equipment room, if normal, then the signal is ready for transmission in the real network.

## § 3.2 Web Management Operation

The monitoring and management of this encoder can be done through Web browser. It is recommended that you use Microsoft Internet Exlporer 6.0/7.0/8.0 version or above of the browser and set the resolution of the monitor to 1024\*768 or above.

There are two languages in the web management page, shown in the figure 3. In default, the operation language of Web management page is English.

| 简体中文 Simple Chinese 💌 |
|-----------------------|
| 英文 English            |
| 简体中文 Simple Chinese   |

Fig.3 Operation Language Pull-down Menu of Web Interface

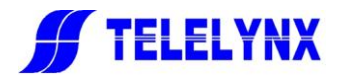

#### § 3.2.1 User Login

After you start the browser, enter the IP address of the device management port in the URL bar, and then enter the Web management page. For device security, the built-in Web server will require you to enter your username and password, as shown below.

| Enter Ne   | twork Password 🛛 🔀                                                                                                    |
|------------|----------------------------------------------------------------------------------------------------|
| <b>?</b> > | This secure Web Site (at 120.120.120.10) requires you to log on.<br>Please type the User Name and Password that you use for |
|            | User Name                                                                                                    |
|            | UK Cancel                                                                                                    |

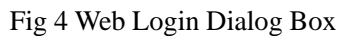

There is a factory default administrator account "**admin**" with password of "**000000**". Please use this account and password to login to the system for the first time operation of IDH2-3800. But changing of password for this account is strongly recommended, and the new password should be kept safely. When you choose "save this password in your password list" option, you will no longer need to input your user name and password when you log in to the device next time. For security reasons, please do not choose this option on the public server. After login is successful, the browser will display the home page of the device, as shown below

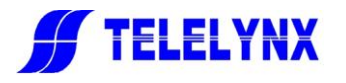

|                                                                                                    |          | HEVC                | Encoder             | 英文                        | 1970-01-01 00:03:49<br>English |        |
|----------------------------------------------------------------------------------------------------|----------|---------------------|---------------------|---------------------------|--------------------------------|--------|
| Information                                                                                                    | Monito   | or                  | I/O Configuration   | System                    | Setting                        |        |
| Information                                                                                                    |          |                     | 1                   | Introduction              |                                |        |
| <ul> <li>Information Item</li> <li>Hain Module</li> <li>Device Model: GN-1866</li> <li>Serial Runber: TC41A0SFFI</li> <li>Soft Version: 01. 00</li> <li>Hard Version: 01. 00</li> <li>Kernel Release: 318. 20</li> <li>Soft Release: 2018-05-02</li> <li>Hanufacturer:</li> <li>Website:</li> </ul> | 00042835 |                     |                     |                           |                                |        |
|                                                                                                    |          |                     |                     | License                   |                                |        |
|                                                                                                    |          | License Status:     |                     | License Mode :            | M2 - AA - AC                   |        |
|                                                                                                    |          | Authorization Time: | 2018-04-25 14:52:21 | Remaining Trail Time (s): |                                |        |
|                                                                                                    |          |                     |                     |                           |                                |        |
|                                                                                                    |          |                     |                     |                           |                                |        |
| Parambia -                                                                                                    |          | CAR 1:              |                     | IN :                      | 7.019 Mbps                     | Analis |

#### Fig 5 Web Default Home Page

The default home page is the device information page which displays the device information (model, sequence number, etc.), the state of the device authorization, and the working state of the important parameters of the device in real time. In the navigation menu of the page, clicking on different hyperlink tags can be allocated to the device for device information, device monitoring, input and output, and device settings pages respectively.

#### User Instructions:

1. The device will not automatically save the parameter settings of the current user. If the device is rebooted, all the parameters of the device will be restored to the last saved settings. If the parameter settings are not saved, the default parameter settings are restored. Therefore, users need to save their own settings

2. The operation is as follows: as shown above(Fig 5), after setting all the parameters of the device,

Save

click the button at the lower right

to save all the current parameters.

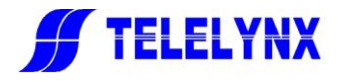

#### § 3.2.2 User Management

Select the "User Management page" link

For security reasons, when you first log in with the default user name and password of the device, we suggest that you change the user name and password immediately. User account information editing is completed on user management page.

Click the "System Setting" link in the home navigation area to enter the device settings page, as shown below.

|                                                                         | Information | Monitor                                                                                                    | I/O Configuration                                                                 | System Setting                                                   |                                      |
|-------------------------------------------------------------------------|-------------|----------------------------------------------------------------------------------------------------|-----------------------------------------------------------------------------------|------------------------------------------------------------------|--------------------------------------|
| System Settin                                                           | ıg          |                                                                                                    | System E                                                                          | Basic Setting                                                    |                                      |
| System Setting<br>System Setting<br>Advanced Setting<br>User Management | ng          | IP Setting<br>IPv4 Address: 120.120<br>MAC Setting<br>MAC Address: 00:<br>IP Output Setting<br>Output Type: MPTS<br>Second IP Setting<br>IPv4 Address:<br>Second MAC Setting<br>MAC Address:<br>Video Sharpen Setting | System E<br>0.120.10 Mask: 255.255.255.0<br>5C:B1:00:EE:9E<br>Output Cha<br>Mask: | Basic Setting<br>Gate: 120.120.120.1<br>rset: GB-2312 •<br>Gate: | Submit<br>Submit<br>Submit<br>Submit |
|                                                                         |             | Device Reboot OFF NTP Setting Server Address: 120. Time / Date (UTC)                                                                                                    | Auto Sync Interval (s): 2     Get Browser UTC T                                   | 8800 Enable Auto Sync: OFF -                                     | Submit<br>Submit<br>Submit           |

Fig 6 System Basic Setting Page

Advanced Setting

 Vser Management

on the left side of the page to enter

| User Management page, as shown below. |         |           |               |               |
|---------------------------------------|---------|-----------|---------------|---------------|
|                                       | User Ma | anagement |               |               |
| Add New User                          | Index   | User Name | Group         |               |
| User Name :                           | 1       | admin     | Administrator | Modify Remove |
| Login Password :                      |         |           |               |               |
| Confirm Password :                    |         |           |               |               |
| Submit                                |         |           |               |               |
|                                       |         |           |               |               |
| Modify Password                       |         |           |               |               |
| User Name :                           |         |           |               |               |
| New Password :                        |         |           |               |               |
| Confirm Password :                    |         |           |               |               |
| Submit                                |         |           |               |               |
|                                       |         |           |               |               |

Fig 7 User Management Page

User Management allows creating of new user, editing information of existing user, and deleting of existing user.

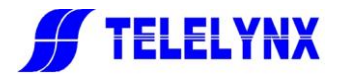

[Remark] User Management page is accessible only when logging in as "Admin".

#### § 3.2.2.1 Create New Users

On "User Management page" page, please input the right user name, login password and confirm password in the "add new user" dialog, as shown below.

| Add New User       |       |  |  |
|--------------------|-------|--|--|
| User Name :        | go    |  |  |
| Login Password :   | ••••• |  |  |
| Confirm Password : | ••••• |  |  |
| Submit             |       |  |  |

After completing the input, click the **Submit** button to create a new user account. After successful creation, the new created user is displayed in the user list on the right, as shown below

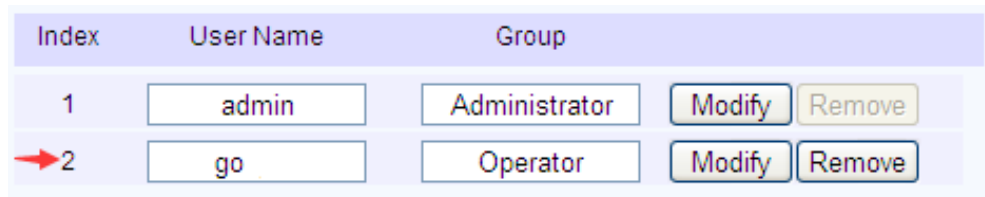

[Remark] 1. The username and password must be 1-16 characters in English letters or numbers.

2. All the accounts created are common users;

3. Common user can do system configuration, but is not allowed to perform task such as user management and system upgrade.

#### **§ 3.2.2.2** Edit Existing Users

In "User Management page", please click the "Modify" button of an account.

| Index | User Name | Group                       |
|-------|-----------|-----------------------------|
| 1     | admin     | Administrator Modify Remove |
| 2     | g         | Operator Modify Remove      |

You can modify account information in the "modify password" bar,

| Modify Password    |       |  |  |
|--------------------|-------|--|--|
| User Name :        | g     |  |  |
| New Password :     | ***** |  |  |
| Confirm Password : | ***** |  |  |
| Submit             |       |  |  |

After modification, please click the **Submit** button.

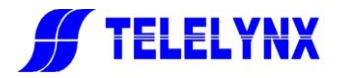

[Remark] Admin account can not be deleted, but can be modified its password; When you use this device for the first time, you should modify Admin account's password and save it.

#### **§ 3.2.2.3** Delete Existing Users

In "User Management" page, please click the "Remove" button of an account to remove this account.

| Index | User Name | Group         |               |
|-------|-----------|---------------|---------------|
| 1     | admin     | Administrator | Modify Remove |
| 2     | go        | Operator      | Modify Remove |

[Remark] This device does not allow to delete the "Admin" account, but you can delete the common account.

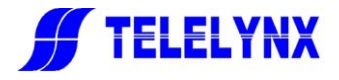

#### § 3.2.3 Device Basic Parameter Setting

In the "System Setting" page, please click the "Basic Setting" link in the project selection area.

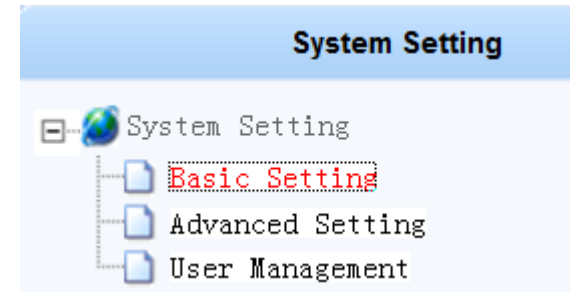

You can enter the "System Basic Setting" page, as shown below.

| System Basic Setting                                                                |         |   |
|-------------------------------------------------------------------------------------|---------|---|
| IP Setting                                                                          | 4       |   |
| IPv4 Address: 120.120.120.10 Mask: 255.255.255.0 Gate: 120.120.120.1                | Submit  |   |
| MAC Setting                                                                         |         |   |
| MAC Address: 00:5C:B1:00:EE:9E                                                      | Submit  |   |
| IP Output Setting                                                                   |         |   |
| Output Type: MPTS   Output Charset : GB-2312                                        | Submit  |   |
| Second IP Setting                                                                   |         |   |
| IPv4 Address: Mask: Gate:                                                           | Submit  | 2 |
| Second MAC Setting                                                                  |         |   |
| MAC Address:                                                                        | Submit  |   |
| Video Sharpen Setting                                                               |         |   |
| Device Reboot: OFF                                                                  | Submit  |   |
| NTP Setting                                                                         |         |   |
| Server Address: 120.120.120.1 Auto Sync Interval (s): 28800 Enable Auto Sync: OFF - | Submit  |   |
| Time / Date (UTC)                                                                   |         |   |
| Get Browser UTC Time                                                                | Submit  | - |
|                                                                                     | Refresh |   |

#### Fig 8 System Basic Setting Page

In this page, you can configure the IP setting, MAC setting, IP output setting(MPTS/STPS) output settings, video sharpen, NTP setting and browser UTC time synchronization setting and other operations

#### **§ 3.2.3.1** IP Setting for management

In the page shown below, please input correct and legitimate IP address in the IP Setting (IPV4 address) column and click the "**Submit**" button to set the network parameters.

| IP Setting    |                 |       |               |       |               |        |
|---------------|-----------------|-------|---------------|-------|---------------|--------|
| IPv4 Address: | 120.120.120.111 | Mask: | 255.255.255.0 | Gate: | 120.120.120.1 | Submit |

[Remark] In order to ensure the normal operation of the system, we should ensure that the IP address of the

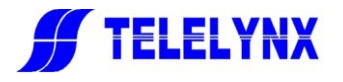

management port should be in the same network segment as the IP address of the management station of the device. Meanwhile, the device supports 6 boards at most, and the IP address of the management port of each sub-board can not be the same.

#### § 3.2.3.2 MAC Add. Setting

In the page shown below, in the MAC Setting, input the legitimate MAC address and click the **Submit** button to set up the MAC address of the device.

| MAC Setting  |                   |        |
|--------------|-------------------|--------|
| MAC Address: | 00:5C:B1:00:BD:DD | Submit |

#### Remark

Once the MAC address is set up, it will take effect once the IP address is set up again. Meanwhile, the network may not be accessible for a period of time because of the change of MAC address.

#### § 3.2.3.3 IP Output Setting

In the page shown below, MPTS or SPTS can be selected in the output type of the "IP output setting" column. The output character set can select the corresponding character set by the drop-down menu, and "submit" button.

| IP Output Sett | ing  |   |                  |         |   |        |
|----------------|------|---|------------------|---------|---|--------|
| Output Type:   | MPTS | • | Output Charset : | GB-2312 | • | Submit |

#### § 3.2.3.4 Video Sharpen Setting

In the page shown below, please choose ON or OFF in "Device Reboot" of the video sharpen setting. If you choose ON in the "Device Reboot" and submit, and then device will reboot after user's input channel selection sharpening is changed from other options to OFF in the input and output settings and submitting it, as shown below.

| I/O Configuration                                                                               | Encode Settings                                                                                                    |  |  |  |  |  |
|-------------------------------------------------------------------------------------------------|----------------------------------------------------------------------------------------------------|--|--|--|--|--|
| UO Configuration<br>U/O Setting<br>☐ Brut Channel<br>Channel 01 - ENCODER<br>☐ Channel 01 - GbE | Encode Settings Input Channel 01 ENCODER Encode Parameters  ode Mode Profile Video Bitrate Program Bitrate GOP Sharpen Audio Encode Mode Audio Bitrate Audio Sample Volume (df (Kbps) (Kbps) ( |  |  |  |  |  |
|                                                                                                 | 予定 取消<br>・<br>・<br>Submit Refresh                                                                                                    |  |  |  |  |  |

Fig 9 Shapen Setting Page

If you choose OFF in the "Device Reboot" and submit it, and then there is no need to reboot device, as shown below.

| Video Sharper  | n Setting |   |        |
|----------------|-----------|---|--------|
| Device Reboot: | OFF       | • | Submit |

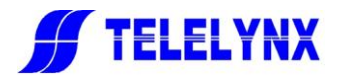

### § 3.2.3.5 NTP Setting

**1.Setting NTP Server:** You can set the IP address of the network time server in "NTP setting" column, auto-sync. interval, enable auto-sync., and click the "**Submit**" button, as shown below.

| NTP Setting     |               |                         |       |                   |       |        |
|-----------------|---------------|-------------------------|-------|-------------------|-------|--------|
| Server Address: | 120.120.120.1 | Auto Sync Interval (s): | 28800 | Enable Auto Sync: | OFF - | Submit |

[Remark] After the NTP setting, this device updates its system time from the NTP server according to the time period set by users, provided that the NTP server has started and started the SNTP service

**2.Manually Setting System Time:** You can set the system time manually on the "time / date (UTC)" column, and you could also get browser UTC standard time by clicking "get browser UTC time", and click "Submit" button, as shown below.

| Time / Date (UTC)         |                      |        |
|---------------------------|----------------------|--------|
| 2016 - 8 - 22 14 : 45 : 7 | Get Browser UTC Time | Submit |
|                           |                      |        |

#### [Remark]

- 1. If the NTP server's address has been set and the network time synchronization is enabled, and the NTP server's SNTP service is working properly, the device will get its system time from the network time server, when the manually set system time will be invalid.
- 2. The time to select the time synchronization with the browser UTC is the standard UTC (0 zone) time on the browser's server, which may be different from the time shown on the server. For example, when the server is on the East 8 zone time (UTC+8:00), the time obtained will be 8 hours different from the time.

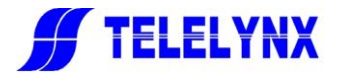

#### § 3.2.4 System Advanced Parameter Setting

Please click "Advanced Setting" in the system setting page.

| System Setting     |
|--------------------|
| 🖃 🏈 System Setting |
| Basic Setting<br>  |
| User Management    |

You can enter the System Advance Settings page, as shown in the following figure 10.

|                                                                               | System /                                                                      | Advance Setting                                                            |                                                            |
|-------------------------------------------------------------------------------|-------------------------------------------------------------------------------|----------------------------------------------------------------------------|------------------------------------------------------------|
| Parameter Import / Export /                                                   | Reset                                                                         |                                                                            |                                                            |
|                                                                               | Browse Import                                                                 | Export                                                                     | Export XML Reset                                           |
| Parameter Backup/Restore                                                      |                                                                               |                                                                            |                                                            |
| Enter Descriptions:                                                           | Backup                                                                        | Current Backup Descriptions:                                               | GN-1846 Parameter I Restore                                |
| Software Upgrade/Export                                                       |                                                                               |                                                                            |                                                            |
|                                                                               | Browse Upgrade                                                                | Backup                                                                     |                                                            |
| License                                                                       |                                                                               |                                                                            |                                                            |
|                                                                               | Browse Import                                                                 | Export                                                                     |                                                            |
| License Application Code                                                      |                                                                               |                                                                            |                                                            |
| 89BEC7C3A30826DB11D0357<br>2F8D1CD06D30DC0C66C5014<br>002F432060A6D10D5A5A0BE | EFE3D956FFEF75FCB0B613A<br>4F442C3002F8D1CD06D30DC<br>D5BF1BB1B552E9267BF3716 | 5A2A8C6797D0539FCB8D10<br>0C66C50144F442C3002F8I<br>DAB4494E5730D85DFA7AC6 | CD06D30DC0C66C50144F442C300<br>01CD06D30DC0C66C50144F442C3 |
| Device Control                                                                |                                                                               |                                                                            |                                                            |
| Reboot                                                                        |                                                                               |                                                                            |                                                            |

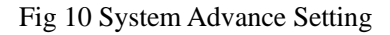

In this page, you can operate the import, export and reset of the device parameters, parameter backup and recovery, software upgrade and backup, authorization file import, device reboot and so on.

#### § 3.2.4.1 Parameter Import/Export and Reset Setting

1. **Parameter Import:** In the following parameter import / export / reset column below, please click the "**Browse**" button to select the device parameter file.

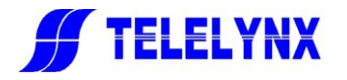

| Parameter Import / Export / Reset |        |            |       |
|-----------------------------------|--------|------------|-------|
| Browse Import                     | Export | Export XML | Reset |

After selecting the parameter file, please click the "**open**" button. Then please return to the parameter import interface and click "**import**" button, and then the system will be automatically turn to the file upload management page as shown in the following fig 11 and 12.

| System Setting                                                         | System Advance Setting                                                                                                    |  |  |  |  |
|------------------------------------------------------------------------|----------------------------------------------------------------------------------------------------|--|--|--|--|
| System Setting<br>Basic Setting<br>Advanced Setting<br>User Hanagement | System Advance Setting         Parameter Import / Export / Reset         Browse Import Export XML Reset         Parameter Restore |  |  |  |  |
|                                                                        | 打开(O) 取消 Refresh                                                                                                    |  |  |  |  |

Fig 11 Parameter Import Page

|                     | Upload Management         |                  |             |
|---------------------|---------------------------|------------------|-------------|
| Upload Information  |                           |                  |             |
| Upload Status : 🏹   | Upload Size (Bytes): 4323 |                  |             |
| File Information    |                           |                  |             |
| File Validation : 🛜 | File Description:         | Parameter Mode 0 |             |
|                     |                           |                  |             |
|                     |                           |                  |             |
|                     |                           |                  |             |
|                     |                           |                  |             |
|                     |                           |                  |             |
|                     |                           |                  |             |
|                     |                           |                  |             |
|                     |                           |                  |             |
|                     |                           |                  |             |
|                     |                           |                  |             |
|                     |                           |                  | Submit Back |

Fig 12 File Upload Management page

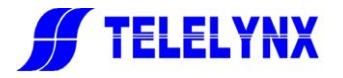

The system will verify the uploaded parameter files. If the file is uploaded correctly, and the file format is correct,

the "Upload Status" column and the "File Validation" column will all display <sup>Solution</sup>. Then, please click "Submit" button and pop up the dialog, as shown below.

| Microso                                           | ft Internet Explorer 🛛 🔀 |  |  |  |  |  |  |  |  |
|---------------------------------------------------|--------------------------|--|--|--|--|--|--|--|--|
| Current parameter will be overwrited! Proceed any |                          |  |  |  |  |  |  |  |  |
|                                                   | OK Cancel                |  |  |  |  |  |  |  |  |

Please click "OK", so that parameters are imported into the device.

[Remark]

- 1. During the importing parameters, please do not turn off the device power or unplug the power cord.
- 2. The device will reboot automatically after importing the parameters.

2. **Parameter Export:** In the page shown below, click the **Export** button, and the system will pop up the following dialog box.

| System Setting                                                                                                    | System Advance Setting                                                                                                    |  |  |  |  |  |  |  |
|----------------------------------------------------------------------------------------------------|----------------------------------------------------------------------------------------------------|--|--|--|--|--|--|--|
| System Setting     Setting     Advanced Setting                                                                                               | Parameter Import / Export / Reset       Browse       Import       Export XML   Reset                                                                                                    |  |  |  |  |  |  |  |
| User Management                                                                                                    | Parameter Backup/Restore                                                                                                    |  |  |  |  |  |  |  |
|                                                                                                    | Enter Descriptions: Backup Current Backup Descriptions: Parameter Restore                                                                                                    |  |  |  |  |  |  |  |
|                                                                                                    | Software Upgrade/Export                                                                                                    |  |  |  |  |  |  |  |
| File Download                                                                                                    | ile Download                                                                                                    |  |  |  |  |  |  |  |
| Do you want to save this file?<br>Name: Parameter_7878780a_2017-11-16.bin<br>Type: Unknown File Type, 4.22 KB<br>From: 120.120.120.10<br>Save | n Getting File Information:er, 7878780a_2017-11-16.bin from 120.120.120.10 Estimated time left Download to: Transfer rate: Cancel Close this dialog box when download completes Cancel Close this dialog box when download completes Close this dialog box when download completes Close this dialog box when download completes Close this dialog box when download completes Close this dialog box when download completes Close this dialog box when download completes Close this dialog box when download completes Close this dialog box when download completes Close this dialog box when download completes Close this dialog box when download completes Close this dialog box when download completes Close this dialog box when d |  |  |  |  |  |  |  |
| harm your computer. If you do not trust the source, do<br>file. <u>What's the risk?</u>                                                       | o not save this Open Open Folder Cancel                                                                                                    |  |  |  |  |  |  |  |

Fig 13 File Export Management Page

Click the "Save" button to export the device parameters to the user specified path.

3. **Parameter Reset:** In the page shown above, click the **reset** button, and the system will pop up the following dialog box.

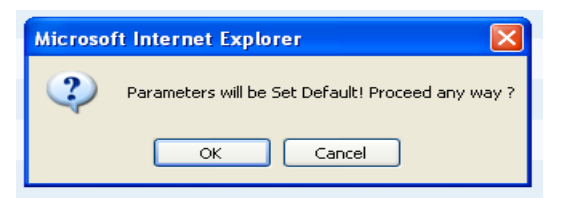

#### § 3.2.4.2 Parameter Backup and Restore

**1. Parameter Backup:** The parameter backup / recovery column is as shown in the following figure.

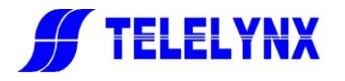

| Parameter Backup/Restore |        |                              |         |
|--------------------------|--------|------------------------------|---------|
| Enter Descriptions:      | Backup | Current Backup Descriptions: | Restore |

In the import parameter description information, please fill in the identification of the backup file (such as 2012-08-22), click the "**Backup**" button, and the system will pop up the following dialog box.

|   | Microso | ft Internet Explorer 🛛 🔀                                                                      |
|---|---------|-----------------------------------------------------------------------------------------------|
|   | 2       | Generate new backup parameter, Current backup parameter will be overwrited! Proceed any way ? |
| - |         | OK Cancel                                                                                     |

Click the "**OK**", and the system will generate a new backup file. At this point, the newly generated backup files will be seen in the current backup description column.

[Remark] The system can store only one parameter backup file each time, and the newly generated backup file will automatically cover the previous backup files.

**2. Parameter Backup:** When there is a parameter backup file in the device, click the "**Restore**" button, and the system will pop up like the following dialog box.

| Microso | ft Internet Explorer 🛛 🛛                                    |
|---------|-------------------------------------------------------------|
| 2       | Overwrite current parameters from backup! Proceed any way ? |
|         | OK Cancel                                                   |

Click the "**OK**" to import the backup parameters into the device. After the device is automatically rebooted, it will run according to the restored parameters.

#### § 3.2.4.3 SW Upgrade and Backup

As shown below, in the software upgrade / backup column, you can choose to upgrade files and import devices to upgrade them.

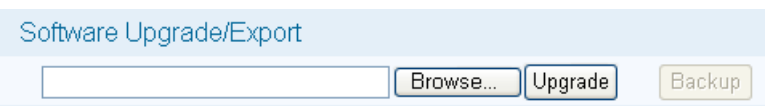

Click the "Browse" button, the system will pop up the dialog box to select the file(SW):

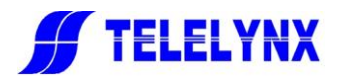

| Choose file                                                      |                                                                                                    | ? 🗙            |
|------------------------------------------------------------------|----------------------------------------------------------------------------------------------------|----------------|
| Look in:                                                         | 🞯 Desktop 💽 🕑 📴 🔹                                                                                  |                |
| My Recent<br>Documents<br>Desktop<br>My Documents<br>My Computer | Wy Documents<br>My Computer<br>My Network Places<br>in<br>parameter20150507164649.bin<br>15050.bin |                |
| My Network<br>Places                                             | File name: 15050.bin                                                                               | Open<br>Cancel |

Fig 14 Choose Upgrade File(SW) Page

Select the upgrade file and click the "**open**" button.

Click "upgrade" button, the system will automatically turn to the file(SW) upload management page, shown as in the following figure.

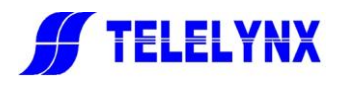

|                     | Upload Management            |
|---------------------|------------------------------|
| Upload Information  |                              |
| Upload Status : 🔽   | Upload Size (Bytes): 1748826 |
| File Information    |                              |
| File Validation : 🔽 | File Description: 1111111    |
|                     |                              |
|                     |                              |
|                     |                              |
|                     |                              |
|                     |                              |
|                     |                              |
|                     |                              |
|                     |                              |
|                     |                              |
|                     |                              |
|                     |                              |
|                     | Submit Back                  |

Fig 15 File(SW) Upload Management Page

The system will verify the uploaded parameter file(SW). If the file is uploaded correctly, and the file format is

correct, the "Upload Status" column and the "File Validation" column will all display <sup>Solution</sup>. Then, please click "Submit" button and pop up the dialog as shown below.

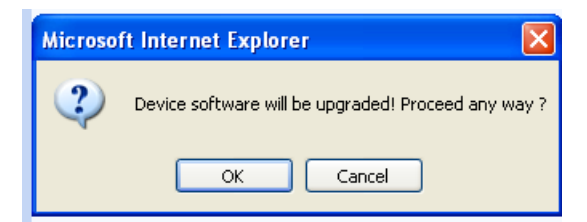

Click on the "OK" to start upgrading the device.

After upgrading, you can view the device version information on the device information bar in the front page of Web network management.

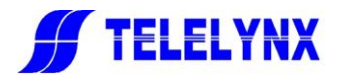

| Information               |
|---------------------------|
| ⊡… 🌽 Information Item     |
| 🚊 🚗 Main Module           |
| Device Model: IDH-3800    |
|                           |
| Soft Version:01.00        |
| Hard Version:01.00        |
| Kernel Release: 3. 18. 20 |
|                           |
| FPGA Release:2017-12-06   |
| Manufacturer:             |
| Website:                  |

[Remark]

- 1. During the upgrade, please do not turn off the device power or unplug the power cord.
- 2. After the upgrade, the device will reboot automatically.

#### § 3.2.4.4 Device Authorization

This device is built with TELELYNX's latest module management function, and many devices can be upgraded via software authorization. As shown below, you can input authorization files to authorize the device in the license column.

| License |               |        |  |
|---------|---------------|--------|--|
|         | Browse Import | Export |  |

As shown in Annex C, this device has multiple authorization(license) types. Please confirm the authorization type of the equipment you purchased. If you want to get a higher level configuration after purchasing the equipment, please contact the sales person to purchase license. In order to manage the license, we will ask you for your license application code.

| L | icense Application Code                                                                                                    |     |  |
|---|----------------------------------------------------------------------------------------------------|-----|--|
|   | AD93D1A29D812078CE64C646ADC224AAF35955D4C22D1DA2C3C2CF31D355048F8D1CD06D30DC0C66C50144F442C300<br>2F8D1CD06D30DC0C66C50144F442C3002F8D1CD06D30DC0C66C50144F442C3002FA985D3EA4CCA5AF4E470CFAED47A<br>E957432060A6D10D5A5A0BED5BF1BB1B552E10E503395BC420866F9095EC31D60BFB | ^   |  |
|   |                                                                                                    | 2.0 |  |

After obtaining the application code, we will send the authorized documents to you immediately.

#### § 3.2.4.5 Device Control

As shown below, the reboot device option is provided in the device control column.

| Device Control |  |  |  |
|----------------|--|--|--|
| Reboot         |  |  |  |

Click the "reboot" button, and the system will pop up the following dialog box:

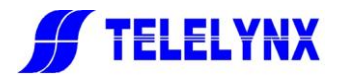

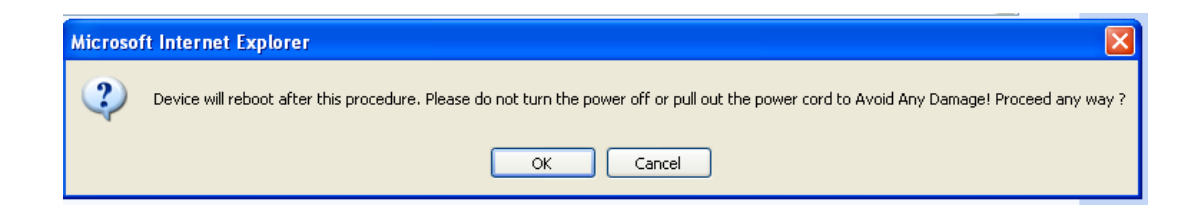

Please click" OK" to reboot the device.

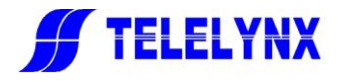

#### § 3.2.5 Input and Output Configuration

Please click "I/O Setting" in the navigation bar to enter the device input / output configuration interface, as shown in the Fig 16.

|                    | Information | M                          | <u>onitor</u>                    |                   |        | I/O Confi           | quratio     | n        |        |              | <u>Sys</u> | tem Setting |               |                 |   |
|--------------------|-------------|----------------------------|----------------------------------|-------------------|--------|---------------------|-------------|----------|--------|--------------|------------|-------------|---------------|-----------------|---|
| I/O Configuratio   | 'n          |                            |                                  |                   |        |                     |             | En       | code S | ettings      |            |             |               |                 |   |
| E-SI/O Setting<br> | R           | Input C<br>Encode<br>Index | hannel 01<br>Paramete<br>Tsindex | ers<br>Video Inpu | t Mode | ENCODER<br>Video Ou | itput       | Video Bi | itrate | Video Enco   | de Mode    | Profile     | Video Bitrate | Program Bitrate | G |
| Channel O1 - GbE   |             | 1<br>2                     | 001<br>002                       | AUTO<br>AUTO      | ▼<br>▼ | AUTO                | ;<br>•<br>• | CBR      | •      | H265<br>H265 | •          | MP 💌        | 3000<br>5000  | 8000<br>8000    |   |
|                    |             | 1                          |                                  |                   |        |                     |             |          |        |              |            |             |               |                 | • |
|                    |             |                            |                                  |                   |        |                     |             |          |        |              |            |             | Subm          | it Refresh      |   |

Fig 16 Input and Output Setting Page

In the selection item column on the left side of the page, there are EDID setting, input channel and output channel respectively, as shown below.

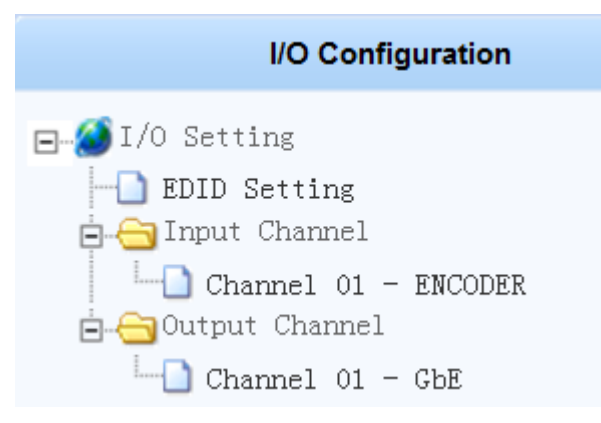

Fig 17 Input and Output Channels List

#### § 3.2.5.1 EDID Setting

Please click "EDID Setting" and there will be parameters which could be set in the "EDID settings" column, as shown below.

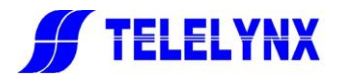

|       | EDID S         | etting |
|-------|----------------|--------|
|       |                |        |
| Index | x EDID Type    |        |
| 1     | DownMix 💌      |        |
| 2     | DownMix<br>AC3 |        |
| 3     | NONE           |        |
| 4     | DownMix        |        |

Fig 18 EDID Setting Page

#### Remark

1. The HDMI(SDI) connection of all channels must be pulled out when configuring

2. After the EDID configuration is successful, you need to plug in the HDMI(SDI) connection and manually reboot the device.

#### § 3.2.5.2 Input Channel Configuration

Please click the "input channel 01- encoder module" link, and there will display the encoding parameters interface, as shown in the following Fig 19.

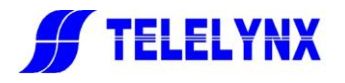

|                       |                                                                                                    |                           |                     |                                    |                            | Encode                      | Settings                 |                         |                         |                                                       |                      |                                   |              |
|-----------------------|----------------------------------------------------------------------------------------------------|---------------------------|---------------------|------------------------------------|----------------------------|-----------------------------|--------------------------|-------------------------|-------------------------|-------------------------------------------------------|----------------------|-----------------------------------|--------------|
| Input Cl<br>Encode    | hannel 01<br>Paramete                                                                                                    | rs                        | E                   | ENCODER                            |                            |                             |                          |                         |                         |                                                       |                      |                                   |              |
| Index<br>1<br>2       | TsIndex<br>001<br>002                                                                                                    | Video Inj<br>AUTO<br>AUTO | out Mode            | Video Outp<br>Mode<br>AUTO<br>AUTO | vit Vid                    | eo Bitrate<br>Mode<br>?     | Video Er<br>H265<br>H265 | ncode Mode              | Profile<br>MP •<br>MP • | Video Bitra<br>(Kbps)<br>3000<br>5000                 | te Progra<br>(K<br>8 | im Bitrate<br>(bps)<br>000<br>000 | G<br>::<br>: |
|                       |                                                                                                    |                           |                     |                                    |                            | Encode                      | Settings                 |                         |                         |                                                       |                      |                                   |              |
| GOP Au<br>30          | Input Channel 01       ENCODER         Encode Parameters       Encode Mode       Audio Bitrate (Kbps)       Audio Sample (kHz)       Volume (dB)       Program Name Number       Video PID       Audio PID       PCR PID         30       MPEG1-L2       192       48       0       prog1       1       128       144       160         30       MPEG1-L2       192       48       0       prog2       2       129       145       161 |                           |                     |                                    |                            |                             |                          |                         |                         |                                                       |                      |                                   |              |
|                       |                                                                                                    |                           |                     |                                    |                            | Encode                      | Settings                 |                         |                         |                                                       |                      |                                   |              |
| Input Ch<br>Encode F  | annel 01<br>Parameter                                                                                                    | s                         | E                   | NCODER                             |                            |                             |                          |                         |                         |                                                       |                      |                                   |              |
| dio Bitrate<br>(Kbps) | Audio Sa<br>(KH<br>48<br>48                                                                                                    | ample ,<br>Iz)<br>        | /olume (d<br>0<br>0 | B) Program<br>prog<br>prog         | Name F<br>1<br>1<br>1<br>2 | Program<br>Number<br>1<br>2 | Video PID<br>128<br>129  | Audio PID<br>144<br>145 | PCR PIE<br>160<br>161   | <ul> <li>PMT PID</li> <li>176</li> <li>177</li> </ul> | Work Stat            | us<br>]<br>]                      |              |
|                       | Fig 19 Input Channel Parameters Page                                                                                                    |                           |                     |                                    |                            |                             |                          |                         |                         |                                                       |                      |                                   |              |

#### **Parameter Description:**

TS Indexes: 1, 2

Video Input Mode: AUTO, 1080P60, 1080P59.94, 1080P50, 720P60, 720P59.94, 720P50

Video Output Mode: AUTO, 1080P30, 1080P25, 720P30, 720P25, 576P25, 480P29.97

Video Bitrate Mode: CBR/VBR

Video Encode Mode: H265/ H264

Profile: BASE (Basic picture quality, most for the field of real-time communication), MP (Mainstream image quality, most for the field of streaming media), HP (High quality, most for the field of broadcasting and TV and storage)

Video Bitrate(output): It can be configured within 500-10000Kbps range according to the requirements.

Program Bitrate: It can be configured within the video output bitrate -15000Kbps range, which is only for SPTS mode only. As for the output bitrate of MPTS, it needs to be set in network parameters.

 $GOP{:}1{\text{-}}30\,{}_{\circ}$ 

Audio Encode Mode: MPEG1-L2/MODE-AA/AC3/E-AC3.

Audio Bitrate: 64 Kbps, 96Kbps, 128Kbps, 192Kbps, 256Kbps, 384Kbps(It's null and void when AC3/E-AC3).

Audio Sample:48KHz(It's null and void when AC3/E-AC3).

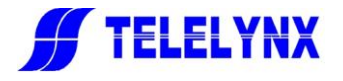

Volume: -30—30dB(It's null and void when AC3/E-AC3). Program Name: 1-63pcs characters Program Number: 1-65535 Video PID: 32-8190 Audio PID: 32-8190 PCR PID: 32-8190 PMT PID: 32-8190 Work Status: ON/OFF

#### § 3.2.5.3 Output Channel Configuration

As shown below, please click the "**Output Channel 01-Gigabit Ethernet** " link, and there displays the encoding parameter interface in the "Channel Setting".

|              |          |            | Channel Setting             |                   |                |
|--------------|----------|------------|-----------------------------|-------------------|----------------|
| Output Char  | nel 01   | GbE        |                             |                   |                |
| ETH Setting: | 120.12   | 0.120.10 2 | 255.255.255.0 120.120.120.1 | 00:5C:B1:00:F0:55 | ]              |
|              |          |            |                             |                   |                |
| Index        | TsIndex  | Protocol   | DES Address                 |                   | Status         |
| 1            | 001      | UDP 💌      | 224.120.120.36 : 5000       |                   | ON 💌           |
| 2            | 002      | UDP 💌      | 224.120.120.36 : 5001       |                   | ON 🖵           |
|              |          |            |                             |                   |                |
|              |          |            |                             |                   |                |
|              |          |            |                             |                   |                |
|              |          |            |                             |                   |                |
|              |          |            |                             |                   |                |
|              |          |            |                             |                   |                |
|              |          |            |                             |                   |                |
|              |          |            |                             |                   |                |
|              |          |            |                             |                   |                |
|              |          |            |                             |                   |                |
|              |          |            |                             |                   |                |
|              |          |            |                             |                   |                |
| Batch Set :  | 224.10.1 | 1.1 - 6000 | 1 - 2 Apply Bate            | ch OFF            | Submit Refresh |

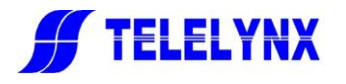

|                         |                       |            | Channel Setti               | ng                      |                |
|-------------------------|-----------------------|------------|-----------------------------|-------------------------|----------------|
| Output Ch<br>ETH Settin | annel 01<br>g: 120.12 | GbE        | 255.255.255.0 - 120.120.120 | 0.1 - 00:5C:B1:00:F0:4E |                |
| Index                   | TsIndex               | Protocol   | DES Address                 | Output Bitrate (Kbps)   | Status         |
| 1                       | 001                   |            | 224.120.120.50 : 5000       | 30000                   | ON 🔽           |
|                         |                       |            |                             |                         |                |
|                         |                       |            |                             |                         |                |
|                         |                       |            |                             |                         |                |
|                         |                       |            |                             |                         |                |
|                         |                       |            |                             |                         |                |
|                         |                       |            |                             |                         |                |
| Batch Set :             | 224.10.1              | 1.1 - 6000 | 1 - 1 Apply                 | Batch OFF               | Submit Refresh |

Fig 20 Schematic Diagram of SPTS/MPTS Output Channel Setting

[Remark] When configuring MPTS, you need to set the total output bitrate on the page, whose range is 2-60Mbps.Please note that the value of modification must be larger than that of all coding channels. Reference settings: **The total coding bitrate of all coding channels = (audio plus video) \* 1.5** 

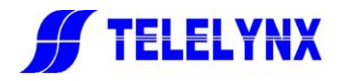

### **§ 3.2.6** Device Monitoring

You can enter the device monitor items and setting interface by clicking the "Monitor" link in the navigation bar as shown below(Fig 21).

| Monitor          |       |                              |         |         |               | Alarms |           |                      |                      | 13 |
|------------------|-------|------------------------------|---------|---------|---------------|--------|-----------|----------------------|----------------------|----|
| ⊟∰ Monitor Items | Index | Description                  | Status  | Counter | Reset Details |        | Index     | Description          | Trap Panel Log Level |    |
|                  | 1     | Temperature Critical         |         | 0       | Reset Detail  |        | 1         | Temperature Critical | Critical 💌           |    |
| Status           | 2     | Hardware Error               |         | 0       | Reset Detail  |        | 2         | Hardware Error       | Critical             |    |
| Input Monitor    | 3     | NTP Service Error            |         | 0       | Reset Detail  |        | 3         | NTP Service Error    | Critical             |    |
| Input Channel    | 4     | Input Error                  |         | 0       | Reset Detail  |        | 4         | Input Error          | Critical             |    |
| ⊞ Output Channel | 5     | Output Error                 |         | 0       | Reset Detail  |        | 5         | Output Error         | Critical             |    |
|                  | 6     | OVERFLOW                     |         | 0       | Reset Detail  |        | 6         | OVERFLOW             | Critical             |    |
|                  | Index | Log Time<br>e Data Reset All | Counter |         |               | Deta   | il Inform | ation                | Submit Refre         | sh |

Fig 21 Device Monitor Page

On the front page of the device monitoring page, users can query the temperature of each module, all kinds of bit rate inf. and related alarm inf. The list of monitoring options is displayed in the select item column on the left side of the page, including main module, sub -module alarm inf. and bitrate monitor, as shown below(Fig 22).

| Monitor                  |
|--------------------------|
| ⊡… 🍊 Monitor Items       |
| 🚊 😋 Main Module          |
| Alarms                   |
| Status                   |
| Input Monitor            |
| 🖻 📇 Bitrate Monitor      |
| 🗇 😋 Input Channel        |
| 🖻 😋 Channel O1 - ENCODER |
|                          |
| 002 - (TS 002)           |
| 🗇 🔚 Output Channel       |
| - Channel 01 - ENCODER   |
|                          |
| ·····[_] 002 - (TS 002)  |
|                          |
|                          |
|                          |

Fig 22 List of Monitoring Options

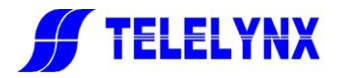

#### § 3. 2. 6. 1 Main Module - Alarms and Status

Please click "Monitor Items-**Main Module**" and you could check and configure the alarms and status information as shown below.

| 🖃 🕬 Monitor Items |
|-------------------|
| 🚊 😋 Main Module   |
| - 🗋 Alarms        |
| 🔜 🗋 Status        |

Fig 23 Main Module- Alarms and Status Menu

#### § 3.2.6.1.1 Main Module-Alarms

Please click on the "Main Module -Alarms" link, you can enter the main module's alarm monitoring page as shown below.

|       |                      |                      | /       | Alarms |       |                      |           |          | 13 |
|-------|----------------------|----------------------|---------|--------|-------|----------------------|-----------|----------|----|
| Index | Description          | Status Counter Reset | Details |        | Index | Description          | Trap Pane | Log Leve | el |
| 1     | Temperature Critical | 0 Reset              | Detail  |        | 1     | Temperature Critical | <b>V</b>  | Critical |    |
| 2     | Hardware Error       | 0 Reset              | Detail  |        | 2     | Hardware Error       | <b>V</b>  | Critical | •  |
| 3     | NTP Service Error    | 0 Reset              | Detail  |        | 3     | NTP Service Error    | ✓ ✓       | Critical | -  |
| 4     | Input Error          | 0 Reset              | Detail  |        | 4     | Input Error          | ✓ ✓       | Critical | -  |
| 5     | Output Error         | 0 Reset              | Detail  |        | 5     | Output Error         | <b>V</b>  | Critical |    |

#### Fig 24 Main Module-Alarms Page

As shown above, a number of alarm messages are displayed on the left side of the page. When the alarm is not in

alarm, the status lamp of the alarm is 🥮; when the alarm is given, the status light becomes 🥌, and the counter

will record the number of errors, for example

As shown above, the Trap switch, front panel switch and log level can be set on the right side of the page.

**Trap:** When open, if there is an alarm, the device will transmit the trap alarm information to the server through SNMP network management.

Front **Panel:** If the alarm is activated, the alarm lights on the front panel of the equipment will be flashing and display the alarm information.

Log Level: Optional grades (from low to high) include critical, information, warnings, and errors.

After the above settings are completed, click the Submit button to take effect.

[Remark] 1. Trap functionality is temporarily unsupported

2. If the alarm is cleared, the counter will not be automatically restored. At this point, users need to click the **Reset** button manually to clear the counter.

[Remark] Even if there is no alarm at any time, when the number of counters is not 0, the web page status corresponds to the "Device Status" lamp of the module and it will be red.

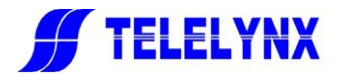

#### § 3.2.6.1.2 Main Module-Status

|                              |                     | Status |                            | 0:             |
|------------------------------|---------------------|--------|----------------------------|----------------|
| Simulcrypt S                 | Synchroniser        |        | Alarms General Switch:     | ON 🔽           |
| Crypto Period Duration(ms) : | 0                   |        | Critical Temperature (°C): | 65             |
| Crypto Period Number :       | 0                   |        | 1                          |                |
| ● 1                          |                     |        |                            |                |
| CAS                          | S 01                |        |                            |                |
| ECM / EMM Status :           | 🔿 I 🔿               |        |                            |                |
| EMM Bitrate (Mbps) :         |                     |        |                            |                |
| CAS                          | 3 02                |        | Temperature("C /"E) :      | 35/05          |
| ECM / EMM Status :           | <b>•</b> 1 <b>•</b> |        |                            | 26%            |
| EMM Bitrate (Mbps) :         |                     |        | GFU Usage.                 | 20%            |
| CAS                          | S 03                |        | mem Usage.                 | 33%            |
| ECM / EMM Status :           |                     |        | Inserter Bitrate (Mbps) :  | 0.000          |
| EMM Bitrate (Mbps) :         |                     |        |                            |                |
| CAS                          | S 04                |        |                            |                |
| ECM / EMM Status :           | <b>•</b> 1 <b>•</b> |        |                            |                |
| EMM Bitrate (Mbps) :         |                     |        |                            |                |
|                              |                     |        |                            |                |
|                              |                     |        |                            |                |
| Update Data                  |                     |        |                            | Submit Refresh |

Click on the "main module- status " link to enter the main module status information page.

Fig 25 Main Module-Status

As shown above, the page is mainly set up for module temperature alarm, including alarm general switch and critical temperature.

The left side of the page shows the communication and working status of the CAS and scrambling system corresponding to the current module.

The upper half of the right side of the page:

Alarm General Switch: You can select the monitor system to turn on / off the module through the drop-down menu, then click the submit button to take effect.

**Critical Temperature** (°C) :Set the upper limit of the temperature alarm of the module and click the **submit** button to take effect.

The lower half of the right side of the page:

**Temperature** (°C/° F) : Current module temperature detector value (centigrade / Fahrenheit)

**CPU Usage:** Percentage of current module CPU usage.

Memory Usage: The percentage of current module memory usage.

**Inserter Bitrate (Mbps) :** The real-time data flow of each sub-module currently provided by the core system.

Main Module Input and Output(Mbps): The total input / output bitrate is displayed. Internal Communication (Mbps): Real-time traffic in module internal communication

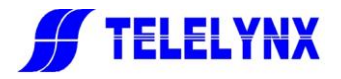

#### § 3.2.6.2 Bitrate Monitor

Please click i of Bitrate Monitor, the bitrate monitor menu couldbe expanded so that users can choose to query and set the alarm inf. of input and output bitrate, as shown below.

| 🖻 📇 Bitrate Monitor             |        |
|---------------------------------|--------|
| 🖕 😋 Input Channel               |        |
| 🗄 🗁 Channel 01 - El             | NCODER |
|                                 | 01)    |
|                                 | 02)    |
| 🗄 📇 Output Channel              |        |
| 🖻 🔂 Channel 01 - El             | NCODER |
|                                 | 01)    |
| └── <mark>`</mark> 002 - (TS 00 | 02)    |

Fig 26 Bitrate Monitor Menu

#### § 3.2.6.2.1 Bitrate of Input Channel

Please expand the menu of input channel, you could check the bitrate of each input channel and configure the bitrate of each input channel, as shown below.

| Total Bitrate: 15.581 Mbps | rate Alarm Setti | ing     |         | InputC     | hannel 01 0 | 7       |   |
|----------------------------|------------------|---------|---------|------------|-------------|---------|---|
| Index Tsindex              | Bitrate (Mbps)   | Index 1 | TsIndex | Low (Mbps) | High (Mbps) | Enable  |   |
| 1 001                      | 7.804            | 1       | 01      | 0.000      | 0.000       | OFF 💌   |   |
| 2 002                      | 7.777            | 2       | 02      | 0.000      | 0.000       | OFF 💌   |   |
|                            |                  |         |         |            |             |         |   |
|                            |                  |         |         |            |             |         |   |
|                            |                  |         |         |            |             |         |   |
|                            |                  |         |         |            |             |         |   |
|                            |                  |         |         |            |             |         |   |
|                            |                  |         |         |            |             |         |   |
|                            |                  |         |         |            |             |         |   |
|                            |                  |         |         |            |             |         |   |
|                            |                  |         |         |            |             |         |   |
|                            |                  |         |         |            |             |         |   |
|                            |                  |         |         |            |             |         |   |
|                            |                  |         |         |            |             |         |   |
|                            |                  |         |         |            |             |         |   |
| Update Data                |                  |         |         | [          | Submit      | Refresh |   |
|                            |                  |         |         | L          |             |         | J |

Fig 27 Input Channel Bitrate Monitor Page

As shown above, the left side of the page shows the real-time bitrate of each channel, and the alarm inf. of each channel can be set on the right side, including the alarm low limit, the alarm high limit, and the alarm switch.

Low Limit: When the input bitrate is lower than the set value, the device will alarm.

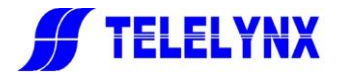

High Limit: When the input bitrate is higher than the set value, the device will alarm.

Enable: Open or close the bitrate alarm.

After the above settings are completed, please click the submit button to take effect.

#### § 3.2.6.2.2 Bitrate of Output Channel

Please expand the menu of output channel, you could check the bitrate of each channel and set alarm inf., as shown below.

| Total Bitrate: 15.866 Mbps | Bitrate Alarm Se | etting |         | OutputC    | hannel 01   | 05      |   |
|----------------------------|------------------|--------|---------|------------|-------------|---------|---|
| Index TsIndex              | Bitrate (Mbps)   | Index  | TsIndex | Low (Mbps) | High (Mbps) | Enable  |   |
| 1 001                      | 7.929            | 1      | 01      | 0.000      | 0.000       | OFF 👻   |   |
| 2 002                      | 7.937            | 2      | 02      | 0.000      | 0.000       | OFF 👻   |   |
|                            |                  |        |         |            |             |         |   |
|                            |                  |        |         |            |             |         |   |
|                            |                  |        |         |            |             |         |   |
|                            |                  |        |         |            |             |         |   |
|                            |                  |        |         |            |             |         |   |
|                            |                  |        |         |            |             |         |   |
|                            |                  |        |         |            |             |         |   |
|                            |                  |        |         |            |             |         |   |
|                            |                  |        |         |            |             |         |   |
|                            |                  |        |         |            |             |         |   |
|                            |                  |        |         |            |             |         |   |
|                            |                  |        |         |            |             |         |   |
|                            |                  |        |         |            |             |         |   |
| Update Data                |                  |        |         | (          | Submit      | Refresh | 1 |

Fig 27 Output Channel Bitrate Monitor Page

As shown above, the left side of the page shows the real-time bitrate of each channel, and the alarm inf. of each channel can be set on the right side, including the alarm low limit, the alarm high limit, and the alarm switch.

Low Limit: When the input bit rate is lower than the set value, the device will alarm.

High Limit: When the input bit rate is higher than the set value, the device will alarm.

**Enable:** Open or close the bit rate alarm.

After the above settings are completed, please click the **submit** button to take effect.

#### § 3.2.6.3 System Bitrate

You can query real-time display of total bitrate of input and output of each module, the total output rate, card status is as follows.

| Status | Scramble :<br>ECM Update : | • | 0/0 | CAS 1 :<br>CAS 2 : | 0 | <ul> <li>0.000 Mbps</li> <li>0.000 Mbps</li> </ul> | CAS 3 :<br>CAS 4 : | 0.000 Mbps<br>0.000 Mbps | IN :<br>OUT :<br>INS : | 21.15 Mbps<br>21.15 Mbps<br>0.000 Mbps | Apply<br>Save |
|--------|----------------------------|---|-----|--------------------|---|----------------------------------------------------|--------------------|--------------------------|------------------------|----------------------------------------|---------------|
|        |                            |   |     |                    |   |                                                    |                    |                          |                        |                                        |               |

Fig 27 System Bitrate Monitor Page

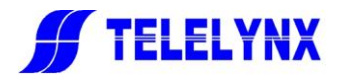

## § 3.3 Parameter Reset

| Parameter Type           | Value            | Remark      |
|--------------------------|------------------|-------------|
| Operating Mode           | Coding           | Channel 1~1 |
| Video Input Interface    | HDMI(SDI option) | Channel 1~2 |
| Video Input Signal Mode  | Auto             | Channel 1~2 |
| Video Output Signal Mode | Auto             | Channel 1~2 |
| Video Bitrate Mode       | CBR              | Channel 1~2 |
| Video Encoding Mode      | H.265            | Channel 1~2 |
| Video Type               | MP               | Channel 1~2 |
| Video Bitrate (Kbps)     | 5000Kbps         | Channel 1~2 |
| GOP                      | 30               | Channel 1~2 |
| Audio Encode Mode        | MPEG-1 L2        | Channel 1~2 |
| Audio Bitrate (Kbps)     | 128 Kbps         | Channel 1~2 |
| Audio Sample Rate        | Auto             | Channel 1~2 |
| Channel 1 Video PID      | 128              |             |
| Channel 2 Video PID      | 129              |             |
| Channel 1 Audio PID      | 144              |             |
| Channel 2 Audio PID      | 145              |             |
| Channel 1 PCR_PID        | 160              |             |
| Channel 2 PCR_PID        | 161              |             |
| Channel 1 PMT_PID        | 176              |             |
| Channel 2 PMT_PID        | 177              |             |
| Protocol                 | UDP              |             |
| Objective IP Address     | 224.10.10.1      |             |
| UDP Port No              | 5000             |             |

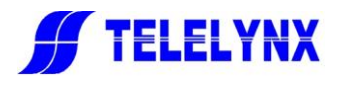

# Annex A: Technical Specifications of IDH2-3800

| Characteristic   | Properties                | Specifications                                                     |
|------------------|---------------------------|--------------------------------------------------------------------|
| Power Supply and | Input Voltage Range       | 110~240VDC                                                         |
| Consumption      | Rated Power Consumption   | ≤75W                                                               |
|                  | Working Temperature Range | +5°C~45°C                                                          |
|                  | Working Humidity Range    | 10%~90%                                                            |
| Working/Storego  | Working Air Pressure      | 86~106KPa                                                          |
| Environment      | Storage Temperature Range | $-30 \sim 70^{\circ}$ C 0.4 meters in front of the equipment       |
| Environment      |                           | $10\% \sim 90\%$ (above floor $2m \sim 0.4$ meters in front of the |
|                  | Storage Humidity Kange    | device)                                                            |
|                  | Storage Air Pressure      | 86~106KPa                                                          |

#### A.1 Common Technical Specifications

#### A.2 Interface

| NO | Interface<br>Name             | Interface<br>Quantity | Object                                     | Interface<br>Definition                              | Interface Purpose                                        | Remark                                                                     |
|----|-------------------------------|-----------------------|--------------------------------------------|------------------------------------------------------|----------------------------------------------------------|----------------------------------------------------------------------------|
| 1  | IP data output<br>port        | 1                     | Gigabit Ethernet<br>10/100/1000<br>Base-T  | UDP/RTP                                              | TS stream data output port                               | Single board support 1<br>channel; Management /<br>data shares a RJ45 port |
| 2  | HDMI input<br>(SDI option)    | 2                     | HDMI Port TYPE<br>A (SDI Port Type<br>BNC) | Meet HDMI<br>1.3,compatible with<br>S/PDIF(IEC90658) | Providing audio and<br>video data required<br>for coding | Single board support 2<br>channels                                         |
| 3  | Network<br>management<br>port | 1                     | Gigabit Ethernet<br>10/100/1000<br>Base-T  | TCP/IP                                               | Network<br>Management                                    | Single board support 1<br>channel; Management /<br>data shares a RJ45 port |
| 4  | Power input<br>port           | 1                     | 3-hole power plug                          | 06BEEG3G                                             | 220V power input                                         |                                                                            |

#### **A.3Technical Indicators**

| NO | Indicator Name                     | Test Condition                                             | Unit | Index Value | Maturity | Priorit<br>y |
|----|------------------------------------|------------------------------------------------------------|------|-------------|----------|--------------|
| 1  | Video Input Signal                 | Auto、1920*1080P50、1920*1080P60、<br>1280*720P50、1280*720P60 | -    | -           | В        | High         |
| 2  | Video Output<br>BitratH.265/ H.264 | 500Kbps~10Mbps (single program)                            | -    | -           | В        | High         |
| 3  | Video Sample Rate                  | 32KHz/44.1KHz/48KHz Input                                  | -    | -           | В        | High         |
| 4  | Video Output Rate                  | 64 /96/128/192/256/384Kbps                                 | -    | -           | В        | High         |

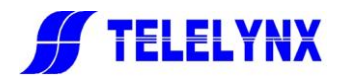

| NO | Indicator Name                          | Test Condition            | Unit | Index Value     | Maturity | Priorit<br>y |
|----|-----------------------------------------|---------------------------|------|-----------------|----------|--------------|
| 5  | PID Value                               | 32~8190                   | -    | -               | В        | High         |
| 6  | Maximum number of coded output programs | -                         | pcs  | 4(single board) | В        | High         |
| 7  | PCR Maximum interval                    | 1000Kbps $\sim$ 60000Kbps | ms   | ≤40             | В        | High         |
| 8  | PAT/PMT/SDT<br>maximum interval         | 1000Kbps $\sim$ 60000Kbps | ms   | ≤500            | В        | High         |
| 9  | Video coding type                       | Main Profile              | -    | -               | В        | Mediu<br>m   |
| 10 | Maximum number of programs              | -                         | pcs  | 4(single)       | В        | High         |

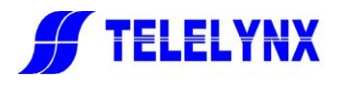

# Annex B Frequently Asked Questions

| Symptoms                          | Possible Causes                                           | Recommended Resolution                    |  |  |
|-----------------------------------|-----------------------------------------------------------|-------------------------------------------|--|--|
| No display at boot up             | Improper connection of power cord.                        | Check power input                         |  |  |
|                                   |                                                           | Check whether the device is connected to  |  |  |
|                                   | Network connection problems                               | the same physical network with the        |  |  |
| Device is not accessible from the |                                                           | management workstation.                   |  |  |
| NMS Cannot connect                | Incorrect IP address                                      | Enter in correct IP address in the URL    |  |  |
|                                   |                                                           | field                                     |  |  |
|                                   | Device is not in the same subnet as                       | Modify Management port IP address of      |  |  |
|                                   | management workstation                                    | the device via front panel.               |  |  |
|                                   | Improper connection of HDMI cable                         | Check HDMI cable connectors               |  |  |
|                                   |                                                           | Check if the signal format of input video |  |  |
|                                   | Signal format of input video error                        | meet the signal requirements of           |  |  |
| Alarm prompt that input signal    |                                                           | IDH2-3800                                 |  |  |
| loss, input format error and      |                                                           | Check if the signal format of input video |  |  |
| encoding error.                   | Signal format of input video error                        | meet the signal requirements of           |  |  |
|                                   |                                                           | IDH2-3800                                 |  |  |
|                                   | ASI input signal error                                    | Check input signal source and make sure   |  |  |
|                                   |                                                           | there is normal signal input              |  |  |
| Fail to seen any input programs   | Improper connection of HDMI (SDI)<br>cable at data input. | Check if the cable is properly connected. |  |  |
| Fail to scall any liput programs  | HDMI (SDI) cable problem.                                 | Check if the cable is properly worked, or |  |  |
| Fail to soon programs in specific | Source device is not working                              | change the cable.                         |  |  |
| input                             | properly                                                  | Check malfunction in the source device    |  |  |
|                                   | Wrong connection of IP data output                        | Connect the data output network cable.    |  |  |
| IP output succeeding device       | network cable or The receiving end's                      | Check if the device data output port is   |  |  |
| cannot receive program            | IP address and port address is                            | connected with succeeding device on the   |  |  |
|                                   | different with IDH2-3800's                                | same LAN.                                 |  |  |
|                                   |                                                           | Check the superior device which handle    |  |  |
| Some specific program data with   | Did the Superior equipment is                             | this specific program is with right       |  |  |
| serious error                     | working properly?                                         | setting? Or is that device is working     |  |  |
|                                   |                                                           | properly?                                 |  |  |
| Alarm prompts that system error   | Hardware components of device                             | Return to factory for hardware            |  |  |
| · · ·                             | damaged                                                   | maintenance.                              |  |  |

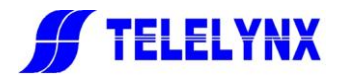

| When one of the HDMI inputs is                                | This is the normal phenomenon under the |                       |
|---------------------------------------------------------------|-----------------------------------------|-----------------------|
| disconnected, the corresponding                               |                                         |                       |
| output channel plays the contents of                          |                                         | Normal, not a problem |
| the adjacent channel, but the image is incomplete or striped. | coding scheme of the device             |                       |
|                                                               |                                         |                       |

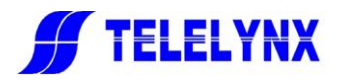

# Annex C Authorization Type

| Authorization Type      | Note                                                                 |
|-------------------------|----------------------------------------------------------------------|
| MODE-AA(audio encoding) | The device can support MPEG 1- L2 and MODE-AA (audio coding)'s audio |
|                         | encoding output, AC3/EAC3 audio transmissions.                       |

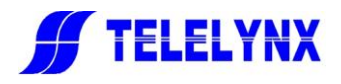

# Postscript

Thank you for purchasing products of TELELYNX Inc.

For ensuring long-term stability of product operation, please strictly follow the methods, procedures and constraints introduced by this manual while operating the device.

When encountering malfunction of the device, please contact us in time for maintenance and repairing.